SG-NS3/6 Thermal Imaging Camera

User's manual

# Please peruse this User's Manual before using the module!

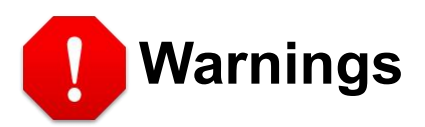

- Avoid aiming the window (with lens or not) at extreme hi-temperature radiation source (such as the sun, molten steel, laser) in any cases (start/shut down), or the detector may be damaged.
- This module is a high-precise optoelectronics product, please protect properly during using, storage, transportation, rough handling(such as drop, collision causing scathe to the detector outer cover, inner connecting wire rupture occurring in installation, being affected with damp, rain)is likely to incur module performance-reduction, even damage the module.
- Make it sure that the power control connection is reliable, if switch on the module when the power control wire is in bad connection, it will damage the thermal image camera or even the detector
- Make it sure that the connection of power control cable and data cable are reliable, otherwise it will damage the thermal image camera or even the detector.
- Should this product work abnormally, please contact the dealer or the nearest after-sale service center. Please don't dismantle or replace it in any manners.
- Please use the power supply according with product specifications or the module may work abnormally or even be damaged.
- Do not touch the PCB when the power is on.

# CONTENTS

| 1 PREFACE                          |
|------------------------------------|
| 2 FUNCTION DESCRIPTION             |
| 3 UNIT TYPE                        |
| 4 TECHNICAL SPECIFICATION 1        |
| 5 INTERFACE                        |
| 5.1 ELECTRIC INTERFACE             |
| 5.2 DETAILED EXPLAIN               |
| 5.3 INTERFACE FUNCTION DESCRIPTION |
| 5.4 INTEGRATION SUGGESTION         |
| 6 OPERATION DESCRIPTION            |
| 6.1 OPERATION                      |
| 6.2 KEYBOARD                       |
| 7 OPERATION NOTE                   |

# 1 Preface

RAP3 module is a range of uncooled long-wave thermal imager suitable for a wide variety of application. The cameras operate without mechanical shutter and TEC, high sensitivity and high reliability. It with compact design make them lighter, smaller and more suitable for OEM and integration. Several focus lens for optional is ideal for applications.

# 2 Function Description

- Real-time image noise reduction, reduce image background noise.
- Image enhancement function, enhance small object detection ability.
- Brightness/Gain adjustable.
- 2X,3X,4X digital zoom in,or continuous zoom(step 0.1), optional
- Standard PAL format  $(75\Omega)$  video output
- Cursor display
- Polarity switch
- Standard RS232.
- 6 Pseudo color

# 3 Unit Type

RAP3 thermal imaging module

## 4 **Technical Specification**

| Items                      | Technical Specification    |                             |  |
|----------------------------|----------------------------|-----------------------------|--|
| Туре                       |                            | SG-NS3 SG-NS6               |  |
| Detector<br>characteristic | Detector                   | Uncooled VOX FPA            |  |
|                            | Array format/ Pixel pitch  | 384×288 / 12um 640x512/12um |  |
|                            | NETD                       | ≤35mk@300K, 50HZ            |  |
|                            | Frame rate                 | 50Hz                        |  |
|                            | Spectral range             | 8~14um                      |  |
| Image<br>processing        | Non-uniformity calibration | No shutter technology       |  |
|                            | Noise reduction            | Digital filter              |  |

|                                  | Image definition     | 768×576                                               |        |  |
|----------------------------------|----------------------|-------------------------------------------------------|--------|--|
|                                  | Image frame rate     | 50Hz(PAL)/60Hz(NTSC)(Optional)                        |        |  |
|                                  | Palette              | Black/white hot, iron, rain bow 9 palettes            |        |  |
|                                  | Mirror image         | Horizontal/Vertical                                   |        |  |
| Thermal<br>imaging<br>adjustment | Image zoom           | ×2, ×3,×4 or continuous zoom(step 0.1), optional      |        |  |
|                                  | Contrast             | Automonuol                                            |        |  |
|                                  | adjustment           | Auto/manuar                                           |        |  |
|                                  | Brightness           | Auto/manual                                           |        |  |
|                                  | adjustment           |                                                       |        |  |
|                                  | Digital detail       | Auto/manual                                           |        |  |
|                                  | enhancement          |                                                       |        |  |
|                                  | Picture-in-picture   | yes                                                   |        |  |
|                                  | Cross cursor         | Show/hide/shift                                       |        |  |
|                                  | Working voltage      |                                                       |        |  |
|                                  | range                |                                                       |        |  |
|                                  | Typical working      |                                                       |        |  |
|                                  | voltage              |                                                       |        |  |
|                                  | Power protection     | Over-voltage/under-voltage/reverse-voltage protection |        |  |
|                                  | Power                | <1 0W                                                 | <1 1W  |  |
|                                  | consumption          | =1.000                                                | -1.100 |  |
| Power                            | Working              | -40°C~+60°C                                           |        |  |
|                                  | temperature range    | +0 0 :00 0                                            |        |  |
|                                  | Storage              | -45°C~+65°C                                           |        |  |
|                                  | temperature range    |                                                       |        |  |
|                                  | Humidity             | 5% $\sim$ 95% Non-condensing                          |        |  |
|                                  | Vibration&shock      | Vibration: GJB 150-16 2.3.1                           |        |  |
|                                  |                      | Shock: 400G 0.1ms                                     |        |  |
|                                  | Anti temperature     | -5°C/min (-40°C~+60°C)                                |        |  |
|                                  | impact               |                                                       |        |  |
|                                  | Weight               | <32g                                                  |        |  |
| Physical                         | Dimension (No        | x 28mm×28mm×24mm                                      |        |  |
| parameter                        | lens and back        |                                                       |        |  |
|                                  | cover)               |                                                       |        |  |
| Interface                        | Power port           | Yes                                                   |        |  |
|                                  | Serial port          | RS-232                                                |        |  |
|                                  | Analog video         | BNC(75Ω)                                              |        |  |
|                                  | Digital video output | RGB888                                                |        |  |
|                                  | Keyboard             | 4 buttons keyboard                                    |        |  |

# 5 Interface

#### 5.1 Electric Interface

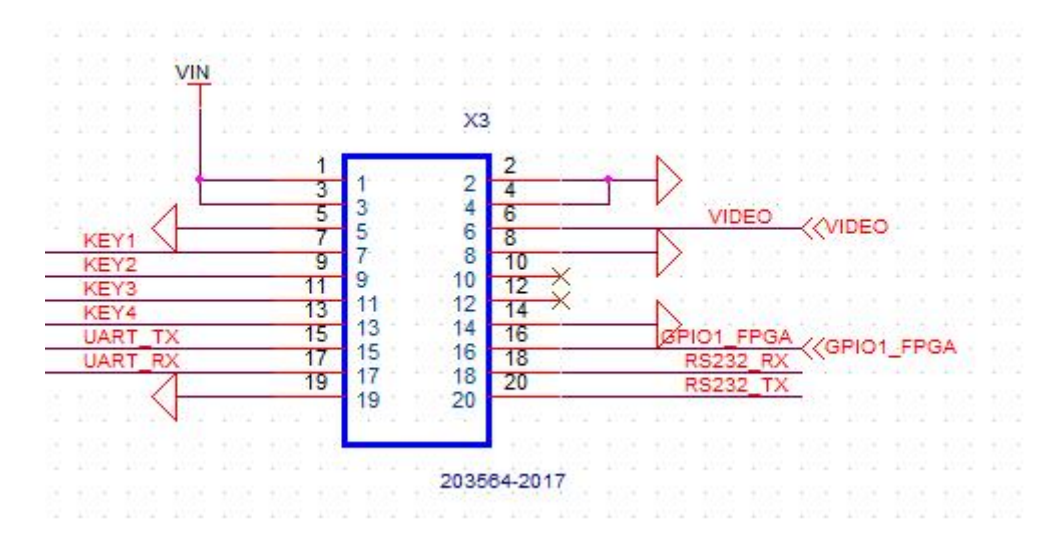

Figure 1

#### 5.2 Detailed Explain:

PIN1,PIN3:DC power input (2.5V~5.5V)

PIN2,PIN4: Power GND

PIN5,PIN10,PIN14,PIN19,PIN20: Digital signal GND

PIN8:analog video GND

PIN6: analog video output(PAL  $75 \Omega$ )

PIN7:KEY1(+)

PIN9:KEY2(M)

PIN11:KEY3(-)

PIN13:KEY4(reserved)

GPIO1\_FPGA-GPIO3\_FPGA is for reserved.

#### 5.3 Interface Function Description:

| Pin NO | Definition | Function      | Pin NO | Definition | Function            |
|--------|------------|---------------|--------|------------|---------------------|
| 1      | VIN        | Power input   | 2      | PGND       | Power ground        |
| 3      | VIN        | Power input   | 4      | PGND       | Power ground        |
| 5      | DGND       | Signal ground | 6      | Video      | Analog video        |
| 7      | KEY1(+)    | Key +         | 8      | VGND       | Analog video ground |

| 9  | KEY2(-)    | Key -           | 10 | DGND       | Signal ground     |
|----|------------|-----------------|----|------------|-------------------|
| 11 | KEY3(M)    | Кеу М           | 12 | GPIO3_FPGA | Reserved IO       |
| 13 | KEY4       | Reserved key/IO | 14 | DGND       | Signal ground     |
| 15 | GPIO1_FPGA | Reserved IO     | 16 | RS232_RX   | RS232 receiver    |
| 17 | GPIO2_FPGA | Reserved IO     | 18 | RS232_TX   | RS232 transmitter |
| 19 | DGND       | Signal ground   | 20 | DGND       | Signal ground     |

## **OLED Port Definition**

| Pin | Signal Name | Note                      |
|-----|-------------|---------------------------|
| 1   | VDD_DIG     | 1.8V                      |
| 2   | VDD_DIG     | 1.8V                      |
| 3   | VDD         | 3.3V                      |
| 4   | VDD         | 3.3V                      |
| 5   | GND         | Ground                    |
| 6   | RESET       | (BOOSTB) reset (grounded) |
| 7   | GND         | Ground                    |
| 8   | GND         | Ground                    |
| 9   | PCLK        | Pixel Clock               |
| 10  | HSYNC       | Horizontal Sync           |
| 11  | VSYNC       | Vertical Sync             |
| 12  | DVLID       | Data Valid                |
| 13  | D23         |                           |
| 14  | D22         |                           |
| 15  | D21         |                           |
| 16  | D20         |                           |
| 17  | D19         | 24bit data                |
| 18  | D18         | RGB                       |
| 19  | D17         | 888                       |
| 20  | D16         | D [23:16] for R           |
| 21  | D15         | D [15:8] for G            |
| 22  | D14         | D [7:0] for B             |
| 23  | D13         |                           |
| 24  | D12         |                           |
| 25  | D11         |                           |
| 26  | D10         |                           |
| 27  | D9          |                           |
| 28  | D8          |                           |
| 29  | VDDIOV      | 1.8V                      |
| 30  | D7          | 24bit data                |
| 31  | D6          | RGB                       |
| 32  | D5          | 888                       |
| 33  | D4          |                           |

| 34 | D3       |                        |
|----|----------|------------------------|
| 35 | D2       |                        |
| 36 | D1       |                        |
| 37 | D0       |                        |
| 38 | GND      | Ground                 |
| 39 | GND      | Ground                 |
| 40 | GND      | Ground                 |
| 41 | VDDIOC   | 1.8V                   |
| 42 | CMD_SI   | Ground                 |
| 43 | SCL_OLED |                        |
| 44 | SDA_OLED |                        |
| 45 | IIC_ADDR | IIC address (grounded) |

#### **Time Sequence**

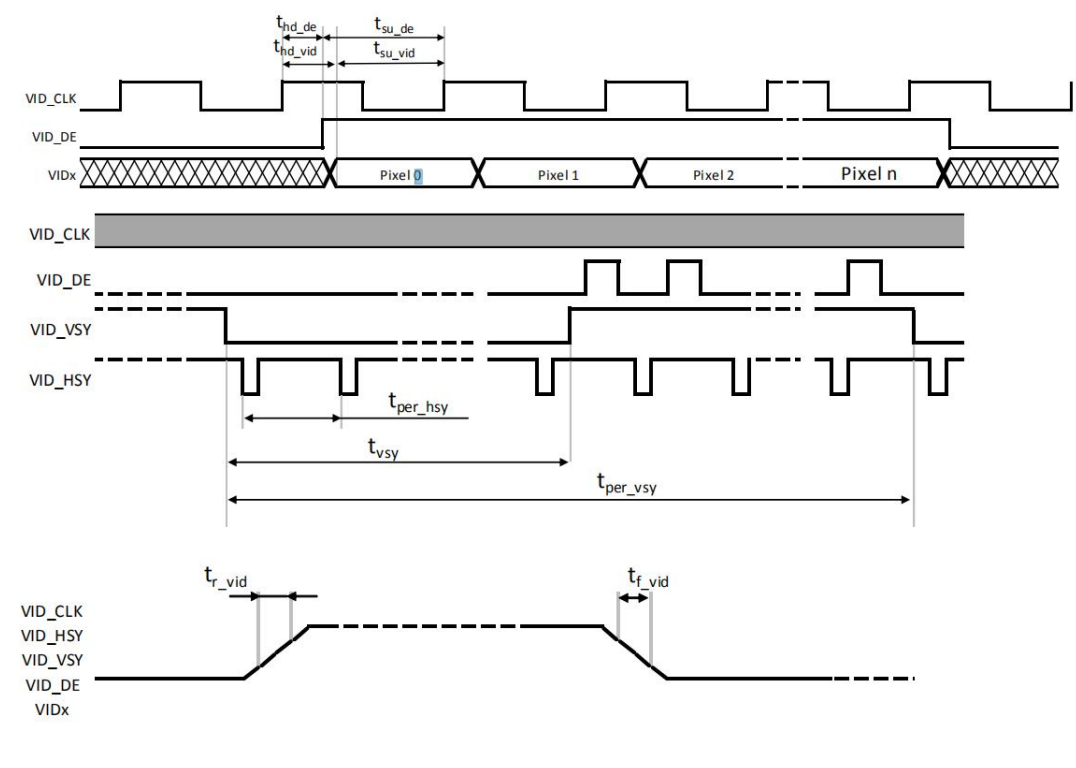

Figure2

# 5.4 Integration suggestion

## 5.4.1 Optical Lens Cleaning

The optical lens exposed outside all time when we operating cameras. Keep optical lens cleaning is necessary.

Cleaning suggestion:

- Blow the lens glass by using blowing ball to blow away dust;
- Use lens cleaning wipes to wipe the glass surface;
- Use lens brush to brush away residuum.

#### 5.4.2 System Integration and Maintenance

- Add Germanium glass on housing is suggestion.
- Add Power on/off button is suggestion.
- Add operation keys for field maintenance is suggestion.

# 6 Operation Description

#### 6.1 Operation

- Keep connector in good connection, check it carefully and then turn on the power supply.
- During booting, the image might have some interference is normal.
- Within 15 seconds after booting, the image may not uniformity, it's the preheat of focal

plane array.

• After using the camera please turn off the power supply.

## 6.2 Keyboard

6.2.1 The keyboard display as follows:

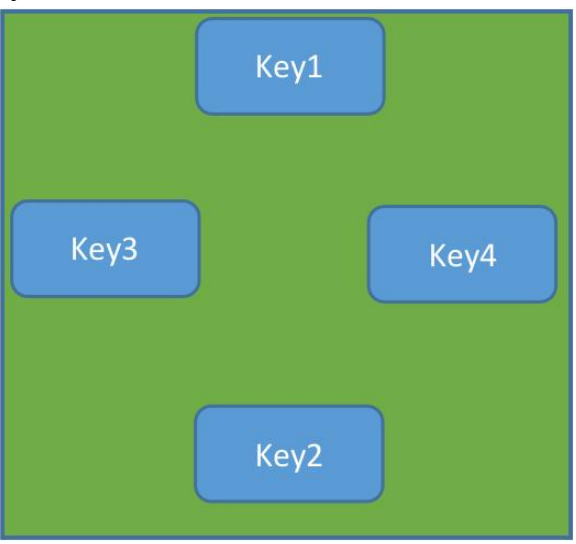

Figure 3

KEY1=KEY "+", KEY2=KEY "-",KEY3=KEY "M",KEY4=KEY "F"

Key function description:

KEY M: Display Menu 1; switch between parameters; press for 3 seconds, hide menus

- KEY F: Switch Menu1 to Menu 2
- KEY +/-: Adjust parameter
- 6.2.2 After turn on the power, press KEY M to get into Menu 1;

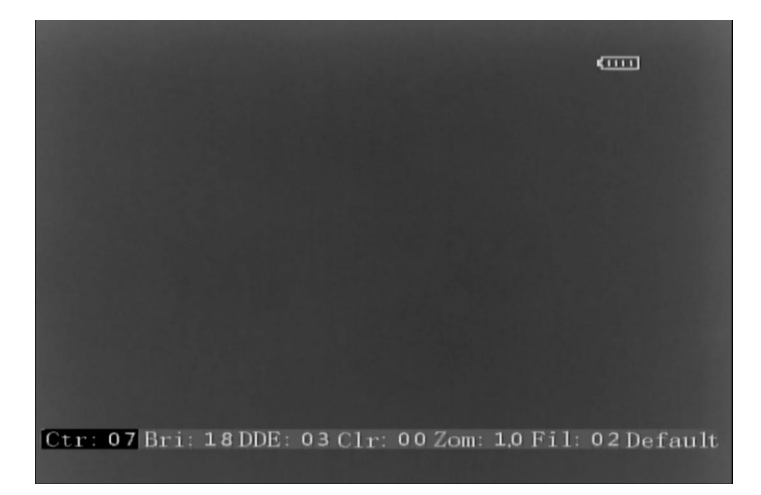

Press KEY M to choose the parameters which need adjust; the chosen parameter will have a background color(below parameter in red frame has chosen, the red frame will not showed in picture); parameter can be adjusted through press key+/-

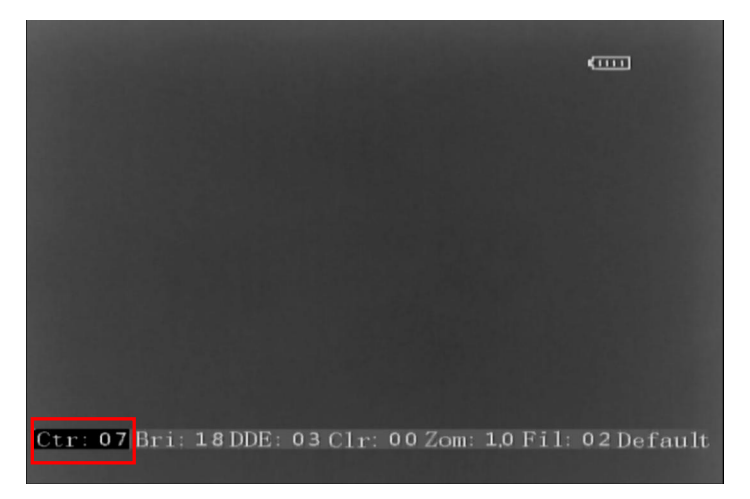

Below are 7 options in Menu 1:

• Ctr:Contrast Adjustment, adjust by KEY + and KEY -, the range is  $(0 \sim 15)$ 

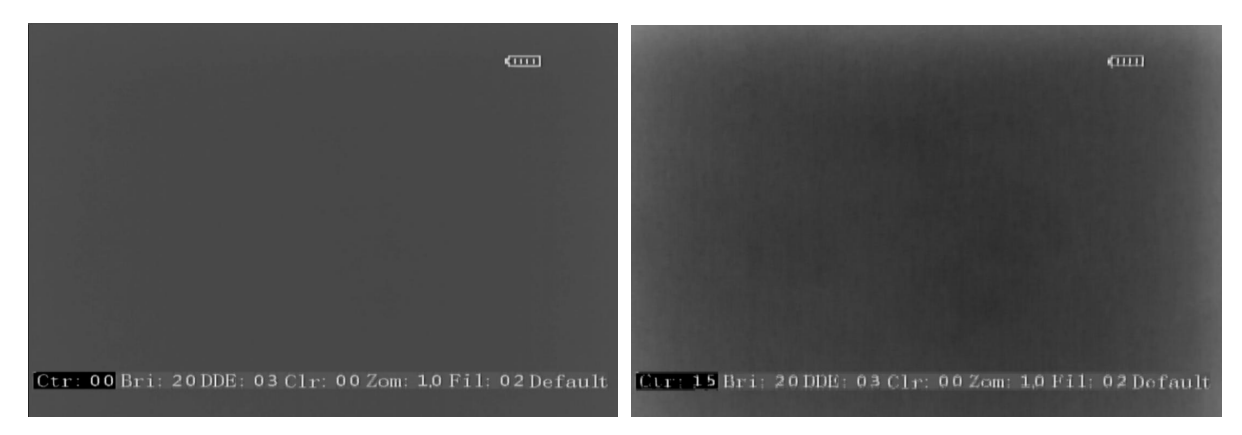

• Bri:Brightness Adjustment, adjust by KEY + and KEY -, the range is  $(0 \sim 31)$ 

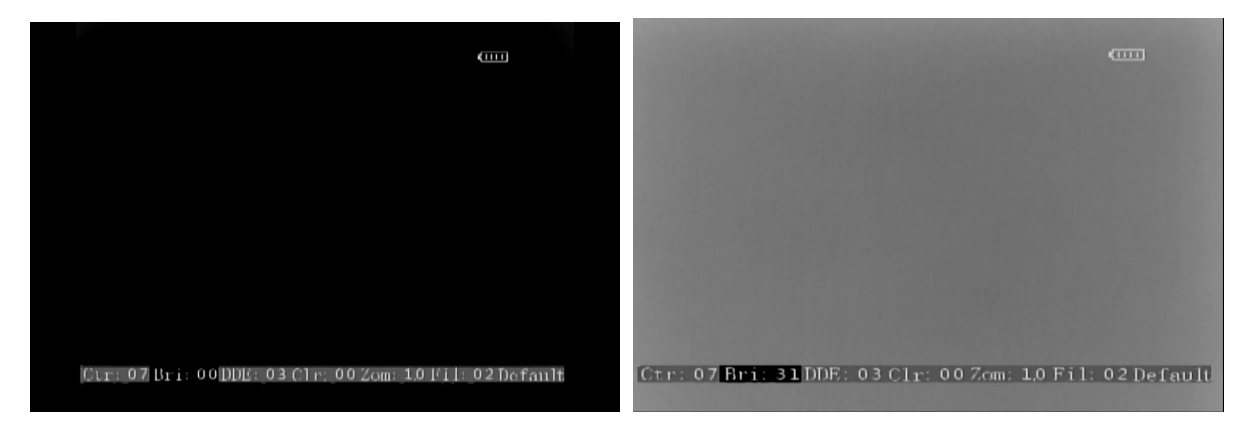

• DDE:Detail Enhancement Adjustment, adjust by KEY + and KEY -,the range is (0 $\sim$ 15)

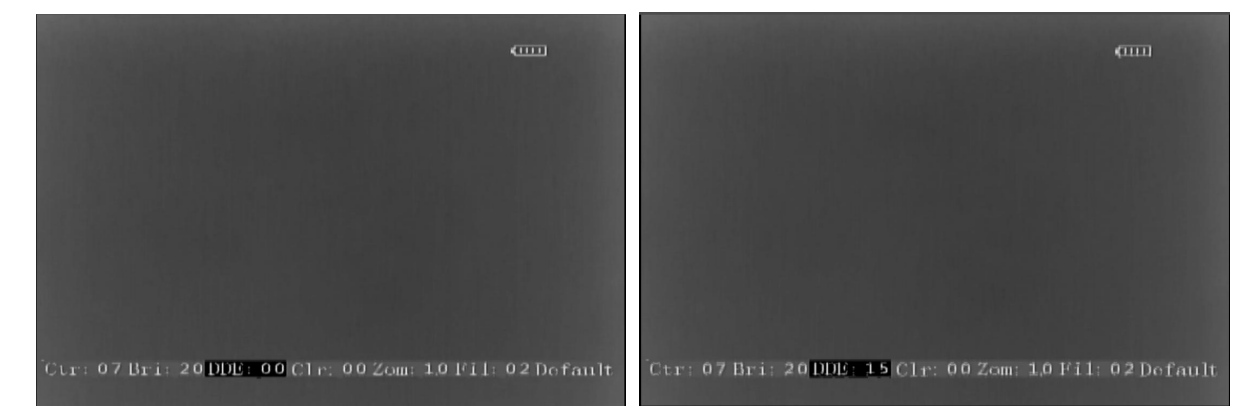

• Clr:Pseudo Color Switch, press KEY+ and KEY- to choose 6 different color pattern

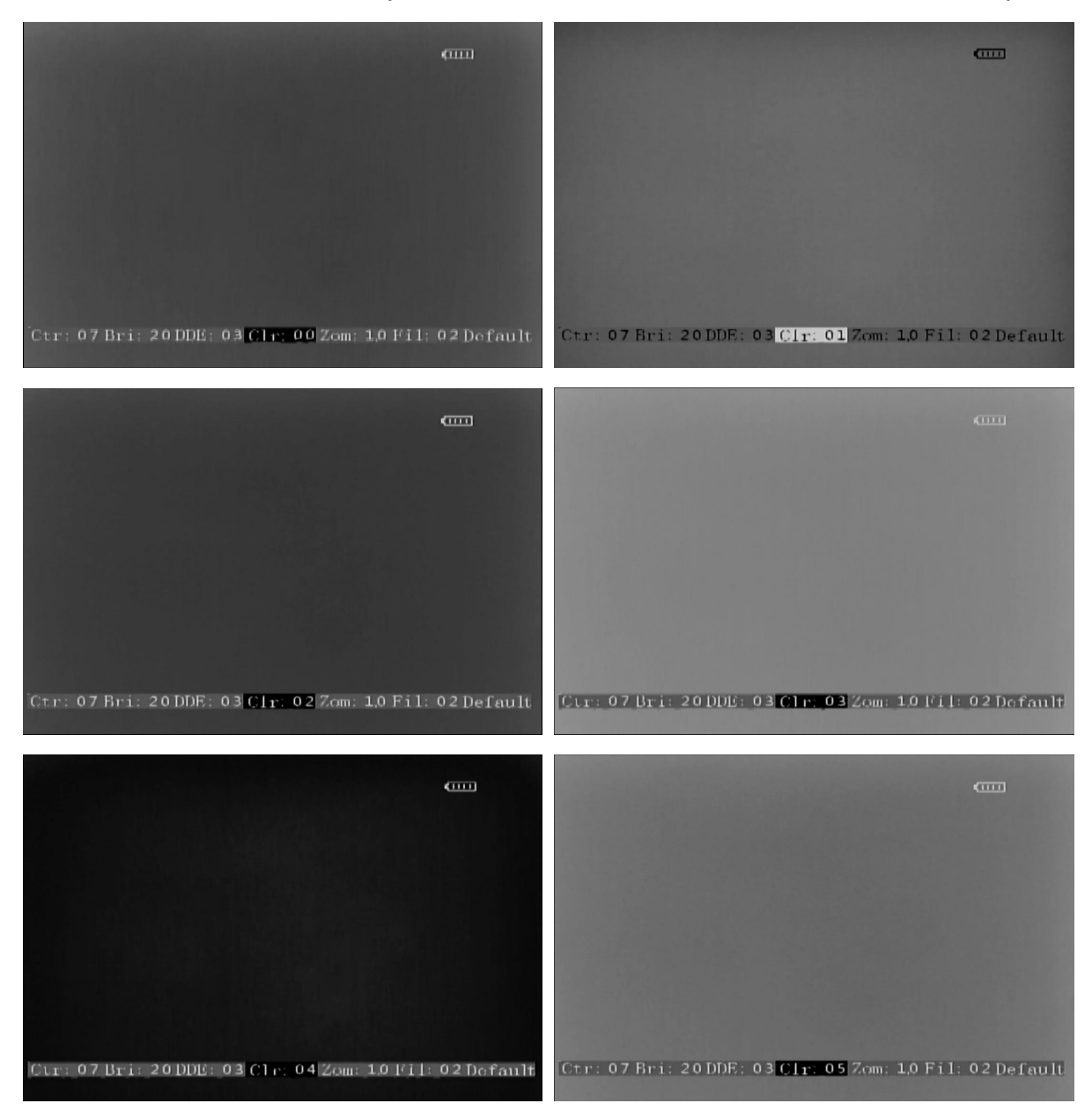

• Zom:Zoom Adjustment, press KEY+ and KEY- to choose

\*1=original 2=zoom\*2 3=zoom\*3 4=zoom\*4

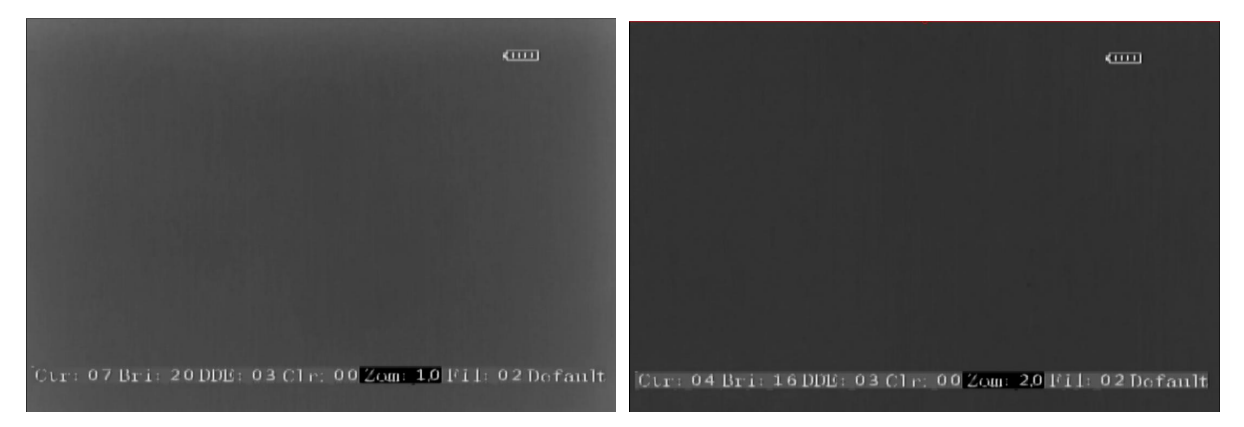

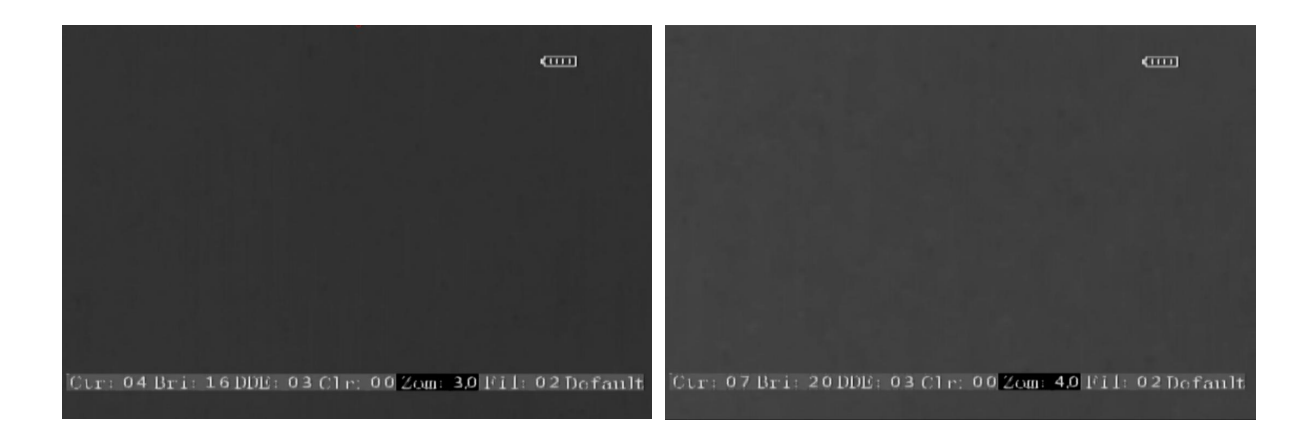

• Fil:Wave Filtering Adjustment, adjust by KEY + and KEY -,the range is  $(0 \sim 15)$ 

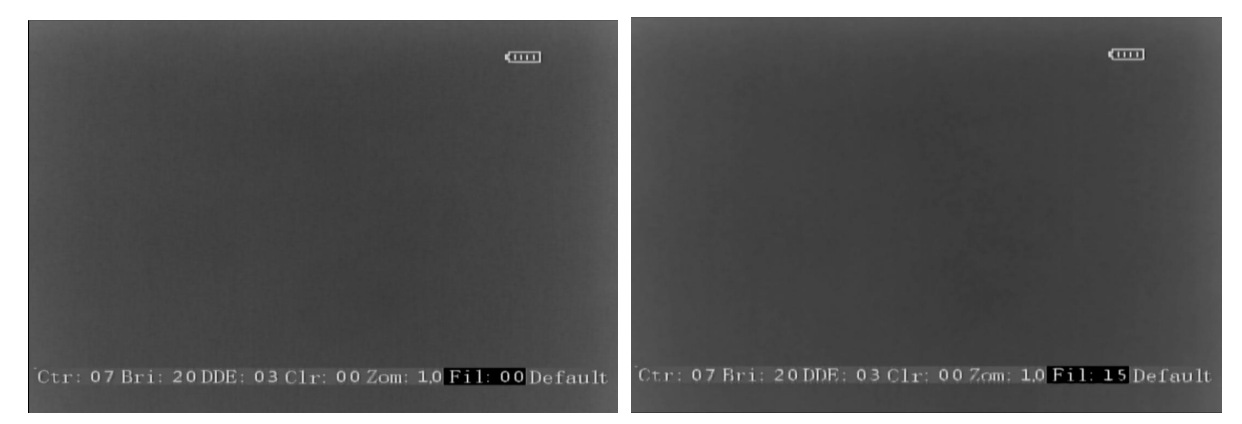

• Default:Restore Default, restore factory default settings, press M

Press KEY F to get into Menu 2, press KEY F again will back to Menu1;

In Menu2, press KEY M to choose parameters which need adjust; the chosen parameter will have a background color(below parameter in red frame has chosen, the red frame will not showed in picture); parameter can be adjusted through press key+/-

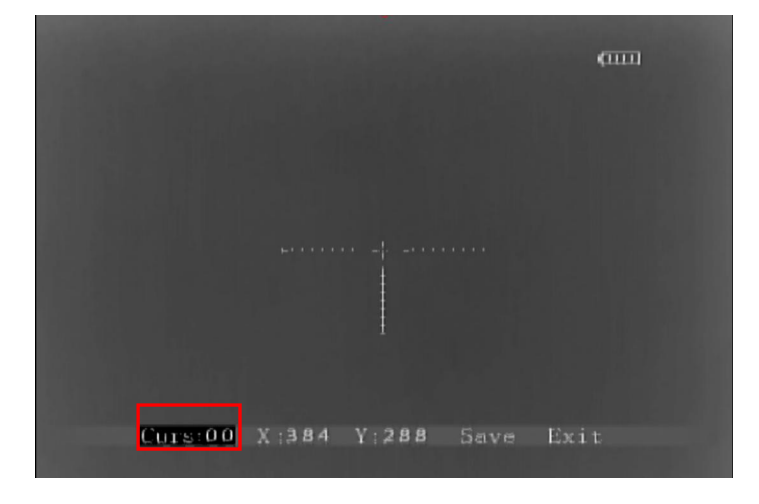

Below are 5 options in Menu 2

- Curs:Cross Cursor Pattern (Only one pattern at present)
- X:Horizontal position of the cursor center;trigger KEY + and KEY to move horizontal, the range is(124~640)

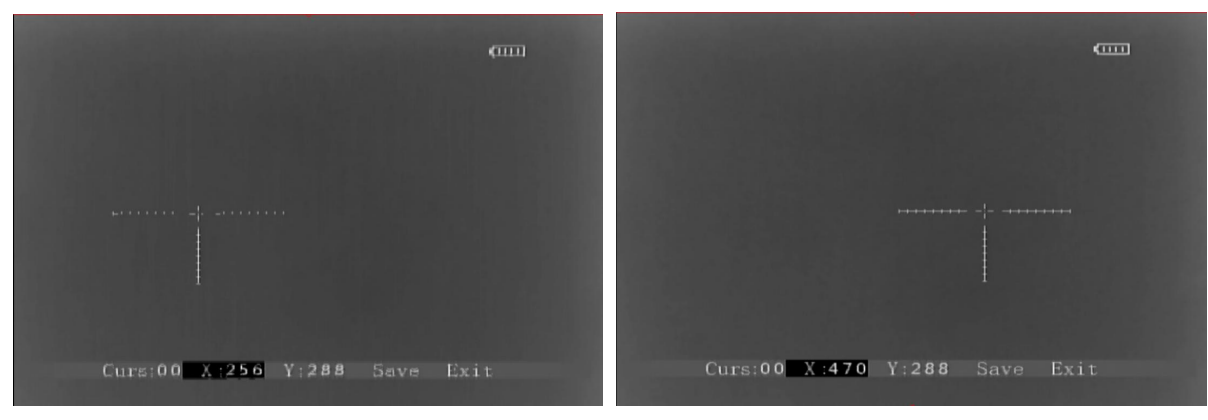

 Y:Vertical position of the cursor center;trigger KEY + and KEY - to move vertical,the range is(144~475)

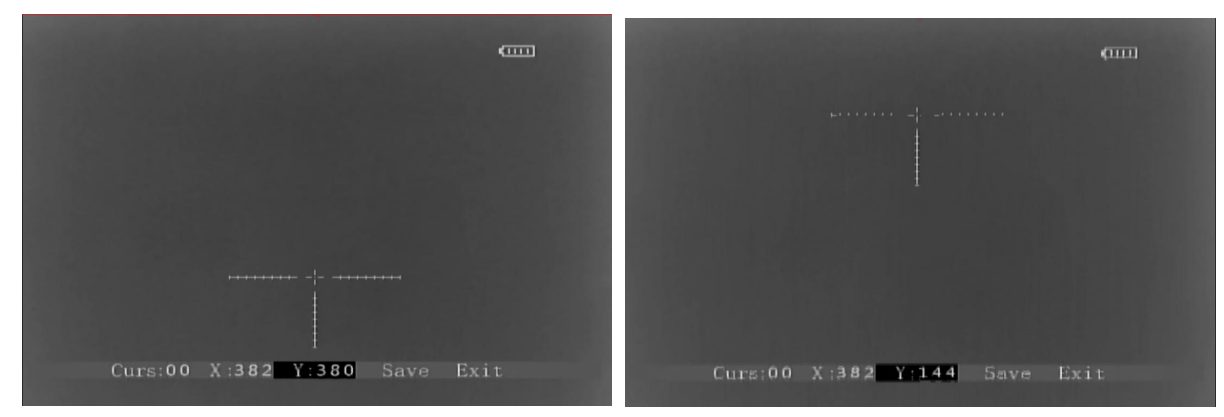

- Save: Save the cursor center position
- Exit: Exit Menu

#### 6.2.3 Shortcut Buttons

- Press button "M" and "+" simultaneously: Online blind pixels compensation;
- Press button "M" and "-" simultaneously: Display/Hide PiP;

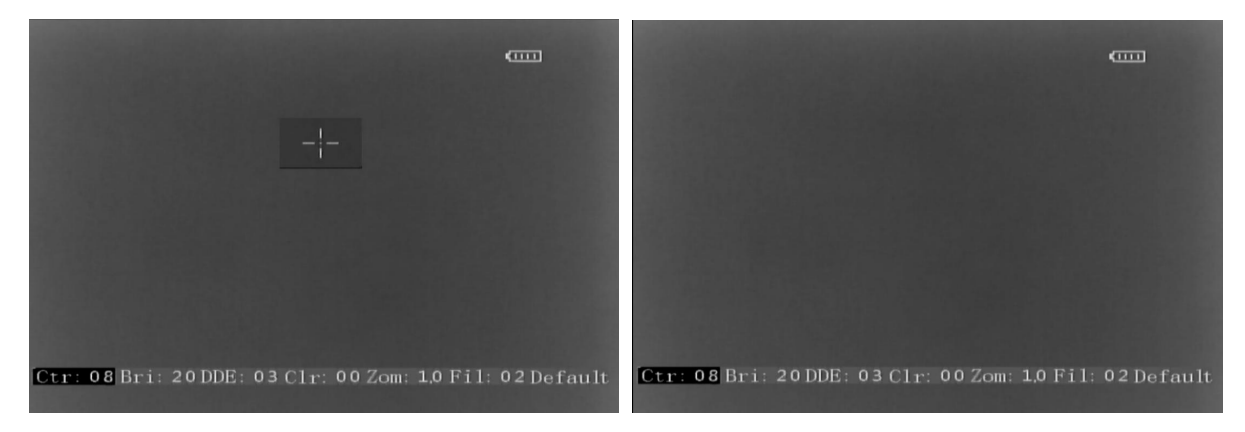

• Press button "+" and "-" simultaneously: Display/Hide cross cursor;

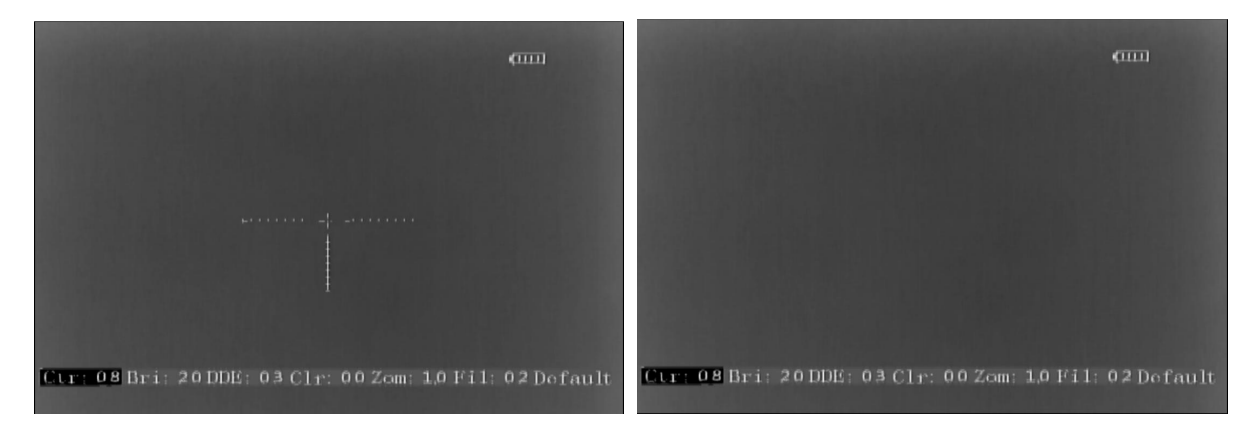

6.2.4 Menu on display, press KEY M for 3 seconds, menus will be hided

# 7 Operation note

#### 7.1The brightness and Gain

The thermal imaging module is able to auto adjust brightness and Gain according to different background when high temperature object enter into FOV.

#### 7.2 About power supply.

The standard working voltage range for the module is 2.5-5.5V, the power supply voltage out of this range may trigger over voltage protection function, and the module would turn off automatically. Please check the power supply and turn on again.

Ten seconds interval for turn on/off the module is suggestion, to make sure the protective circuit turn off.